# agrosystem

# Guia Rápido IntelliAG

Taxa Fixa ou Variável para Plantadeira

#somosapaixonadospelocampo

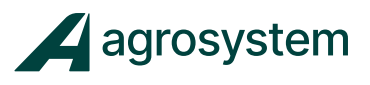

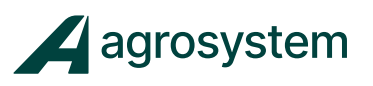

# **SUMÁRIO**

|                                        | 03 |
|----------------------------------------|----|
| CONFIGURAÇÃO DO LAYOUT DA TELA         | 04 |
| TELA DE TRABALHO CONFIGURADA           | 05 |
| CONFIGURAÇÃO DOS MÓDULOS               | 06 |
| ESPECIFICANDO A QUANTIDADE DE LINHAS   | 07 |
| CONFIGURAÇÃO DE ESPAÇAMENTO DAS LINHAS | 80 |
| INSERIR E CONFIGURAR PRODUTO           | 09 |
| INSERIR E CONFIGURAR O CANAL           | 11 |
| CALIBRAR SENSOR DE VELOCIDADE          | 16 |
| INICIAR PLANTIO                        | 21 |
| POSSÍVEIS ERROS                        | 22 |

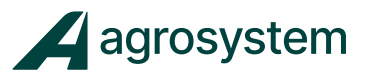

#### **TELA INICIAL**

O IntelliAg vem com essas configurações padrão de fábrica.

| IntelliAG<br>PDC 및 및 및 및 | 0.0        | 0 0 = 1<br>1 сн1 | 0.0<br>DESLI | <sup>KM</sup> ₩ 🚰 🕇<br>G A D 🔶 🛫 | CH 1<br>MATRL 1      |
|--------------------------|------------|------------------|--------------|----------------------------------|----------------------|
|                          | <u>1</u> ← | TAXA 1           | 12           | 0.0                              | BATRL 1<br>CH 1      |
|                          |            |                  |              | 0.0                              | MATRL 1<br>TURN LIGA |
|                          | 0.0        | 9 RPM            |              | 0.0                              |                      |
|                          |            |                  |              |                                  | PROK PAG             |

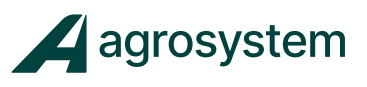

# CONFIGURAÇÃO DO LAYOUT DA TELA

Na tela Principal, selecione,

PROK PAS

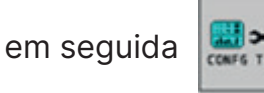

| ÁREA TOTAL            | VELOCIDADE                 | TELA TRAF |
|-----------------------|----------------------------|-----------|
| CONTROLE<br>INC/DEC 1 | CONTROLE TAXA<br>CANAL 1   | 1 🔛 2     |
| CONTROLE<br>INC/DEC 2 | CONTROLE TAXA<br>CANAL 2   | PROK/SCRM |
| ÁREA CAMPOI           | POP MEDIA                  |           |
| ÁREA POR HORA         | DISTANCIA<br>MEDIA SEMENTE |           |
|                       | POPULAÇÃO<br>LINHA/LINHA   |           |
| CONFIG GRÁ LINH       | HA 1 COLUNAS 10            | ļ         |
| ATRASO RETORNO        | DO SISTEMA SE              |           |

Selecione a "caixa amarela" e insira as informações que deseja visualizar na tela de trabalho.

Poderão ser inseridas 12 informações em cada tela, no total de 2. Para inserir dados em outra página, selecione **"PROX/SCRN".** 

Em "Config. Gráfico". Selecione a "caixa amarela" da **LINHA** insira a quantidade de linhas do gráfico.

Ex: 10 linhas monitoradas (necessário 1 linha e 10 colunas).

Ex: 20 linhas monitoradas (necessário 2 linhas e 10 colunas).

Selecione a "caixa amarela" COLUNAS para inserir o número de colunas.

Selecione

para voltar à tela de trabalho.

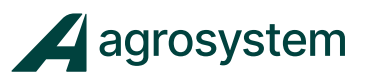

#### **TELA DE TRABALHO CONFIGURADA**

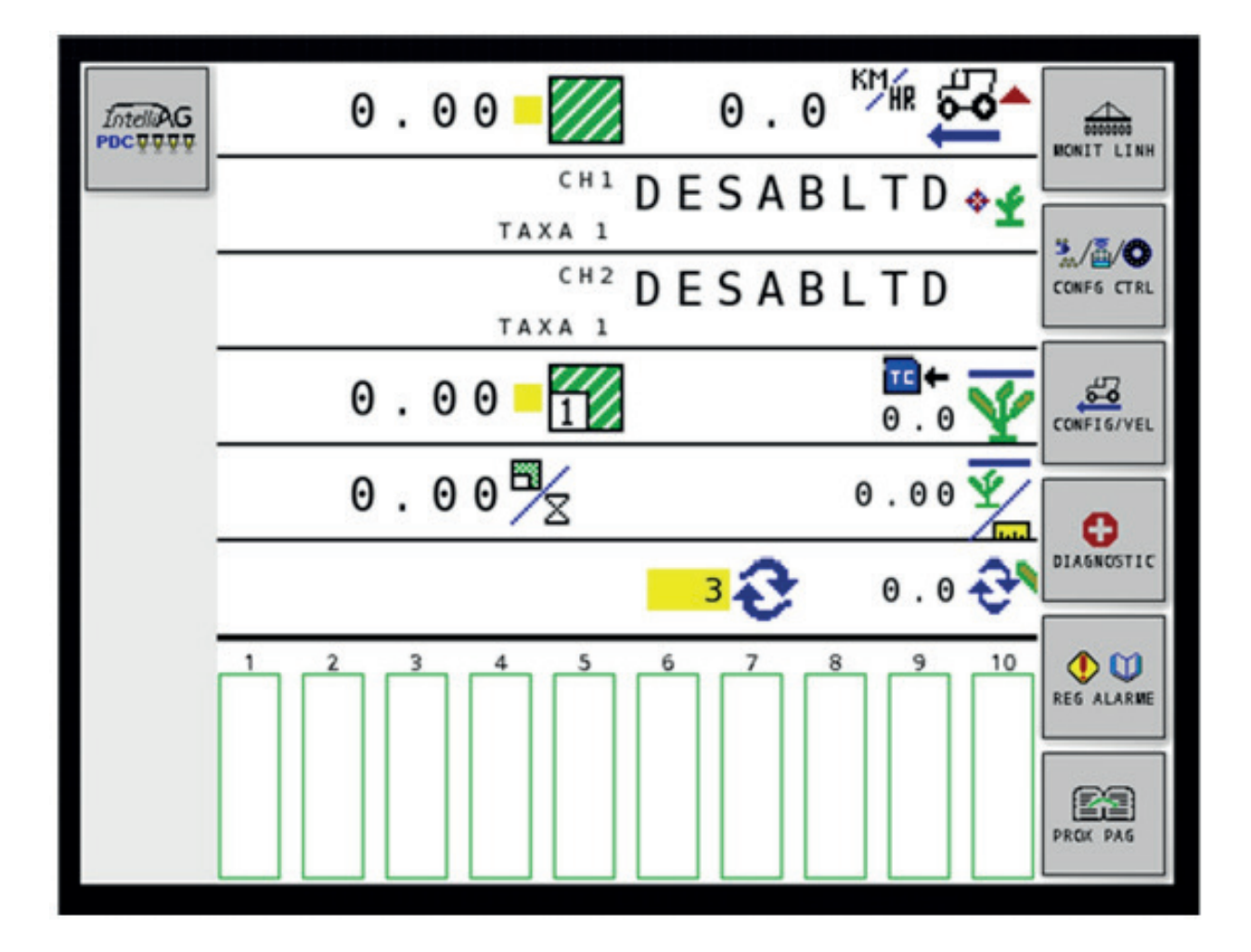

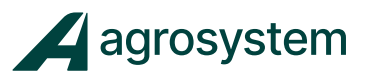

# **CONFIGURAÇÃO DOS MÓDULOS**

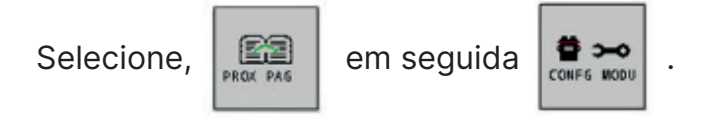

#### **RECONHECENDO E CONFIGURANDO OS MÓDULOS.**

| IntellAG<br>POCTUT |          |                          | <u></u>                    |                  | TELA TRAB                    |
|--------------------|----------|--------------------------|----------------------------|------------------|------------------------------|
|                    | <b>、</b> | NÚMERO<br>SÉRIE<br>11471 | TIPO<br>MÓDULO<br>WSMT-PDC | CODIGO<br>MODULO | CONFIGU                      |
|                    |          |                          |                            |                  | TIPO<br>AUTO                 |
|                    |          |                          |                            |                  | 000000 <b>8</b><br>ESPEC LIN |
|                    |          |                          |                            |                  | ESPC NIVEL                   |
|                    |          |                          |                            |                  | PROK PAG                     |

Selecione

CONFIGU

para que o IntelliAg reconheça todos os módulos Selecione e sensores conectados.

OBS: Para monitoramento acima de 16 linhas, será necessário configurar o módulo WSMB que adiciona + 18 linhas.

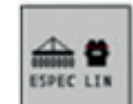

para configurar a quantidade de linhas da plantadeira.

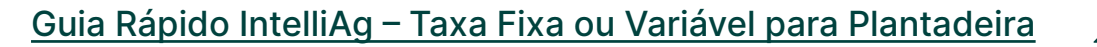

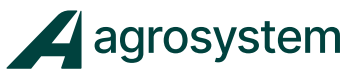

#### **ESPECIFICANDO A QUANTIDADE DE LINHAS**

| IntelliAG<br>PDC TTTT | <u></u> |             |                |          |                   |  |  |  |  |  |  |  |
|-----------------------|---------|-------------|----------------|----------|-------------------|--|--|--|--|--|--|--|
|                       | MÓDU    | ILO<br>TIPO | DESL.<br>LINHA | LIN<br>S |                   |  |  |  |  |  |  |  |
|                       | 1       | WSMT-PDC    | 10             | 1 - 10   | DETECTA<br>SENSOR |  |  |  |  |  |  |  |
|                       |         |             |                |          | LINHA I/O         |  |  |  |  |  |  |  |
|                       |         |             |                |          |                   |  |  |  |  |  |  |  |
|                       |         |             |                |          |                   |  |  |  |  |  |  |  |
|                       |         |             |                |          | ESPC NIVEL        |  |  |  |  |  |  |  |
|                       |         |             |                |          |                   |  |  |  |  |  |  |  |

Selecione a "Caixa amarela" e insira a quantidade de linhas de plantio a ser monitoradas.

O **módulo WSMT** - PDC ou Máster, monitora até 16 linhas. O **módulo WSMB** - 1 SR ou Slave, monitora mais 18 linhas.

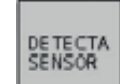

Selecione , caso apresente algum alarme neste momento, verifique se os sensores e os cabos estão conectados.

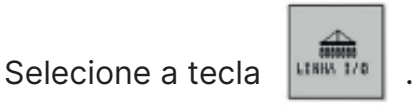

7

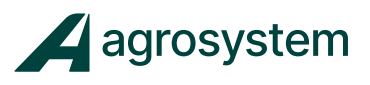

#### DESL. -IntelliAG POPULAÇÃO DCUQUO TELA TRAE BLOQUEADO LARGURA LINHA 45.0 CM LARGURA AUTOMATICA HABILITA LARGURA IMPLEMEN 450 CM LIG(-)/DESL(x)PADRAO 2 9 ESPEC LIN TODAS LINHAS LIGADAS COMUM/BLOQUEADO/PADRÃO TODA POPULAÇÃO DA LINHA 10 2 5 6 7 8 9

## CONFIGURAÇÃO DE ESPAÇAMENTO DAS LINHAS

Selecione a "caixa amarela" **Largura Linha** para inserir o espaçamento entre as linhas da plantadeira. (**Ex:** 45 cm)

**"Largura Automática"**, habilita ou desabilita o cálculo automático da largura do implemento.

**"Largura Implemento",** é possível inserir manualmente a largura do implemento. Isto só será possível se a "largura automática" estiver desabilitada.

Selecione para voltar à tela de trabalho.

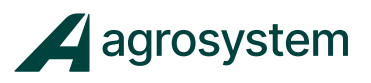

#### **INSERIR E CONFIGURAR PRODUTO**

| 0.00       0.0       0.0       0.0       0.0       0.0       0.0       0.0       0.0       0.0       0.0       0.0       0.0       0.0       0.0       0.0       0.0       0.0       0.0       0.0       0.0       0.0       0.0       0.0       0.0       0.0       0.0       0.0       0.0       0.0       0.0       0.0       0.0       0.0       0.0       0.0       0.0       0.0       0.0       0.0       0.0       0.0       0.0       0.0       0.0       0.0       0.0       0.0       0.0       0.0       0.0       0.0       0.0       0.0       0.0       0.0       0.0       0.0       0.0       0.0       0.0       0.0       0.0       0.0       0.0       0.0       0.0       0.0       0.0       0.0       0.0       0.0       0.0       0.0       0.0       0.0       0.0       0.0       0.0       0.0       0.0       0.0       0.0       0.0       0.0       0.0       0.0       0.0       0.0       0.0       0.0       0.0       0.0       0.0       0.0       0.0       0.0       0.0       0.0       0.0       0.0       0.0       0.0       0.0       0.0       0.0                                                                                                    |   |             |                        |            |
|----------------------------------------------------------------------------------------------------|---|-------------|------------------------|------------|
| $\begin{array}{c} \begin{array}{c} \begin{array}{c} \begin{array}{c} \begin{array}{c} \begin{array}{c} \begin{array}{c} \begin{array}{c} $                                                                                                    |   | 0.00-       | 0.0                    | MONIT LINH |
| $\begin{array}{c} \begin{array}{c} \begin{array}{c} \begin{array}{c} \begin{array}{c} \begin{array}{c} \begin{array}{c} \begin{array}{c} $                                                                                                    |   | CH1 DE      | S A B L T D 🚓 🛫        |            |
| $\begin{array}{c} \begin{array}{c} \begin{array}{c} \end{array} \\ \end{array} \\ \end{array} \\ \end{array} \\ \end{array} \\ \begin{array}{c} \end{array} \\ \end{array} \\ \end{array} \\ \begin{array}{c} \end{array} \\ \end{array} \\ \end{array} \\ \begin{array}{c} \end{array} \\ \end{array} \\ \end{array} \\ \end{array} \\ \begin{array}{c} \end{array} \\ \end{array} \\ \end{array} \\ \begin{array}{c} \end{array} \\ \end{array} \\ \end{array} \\ \begin{array}{c} \end{array} \\ \end{array} \\ \end{array} \\ \begin{array}{c} \end{array} \\ \end{array} \\ \end{array} \\ \begin{array}{c} \end{array} \\ \end{array} \\ \begin{array}{c} \end{array} \\ \end{array} \\ \begin{array}{c} \end{array} \\ \end{array} \\ \begin{array}{c} \end{array} \\ \end{array} \\ \end{array} \\ \begin{array}{c} \end{array} \\ \end{array} \\ \begin{array}{c} \end{array} \\ \end{array} \\ \end{array} \\ \begin{array}{c} \end{array} \\ \end{array} \\ \end{array} \\ \begin{array}{c} \end{array} \\ \end{array} \\ \end{array} \\ \begin{array}{c} \end{array} \\ \end{array} \\ \end{array} \\ \begin{array}{c} \end{array} \\ \end{array} \\ \end{array} \\ \begin{array}{c} \end{array} \\ \end{array} \\ \end{array} \\ \end{array} \\ \begin{array}{c} \end{array} \\ \end{array} \\ \end{array} \\ \end{array} \\ \begin{array}{c} \end{array} \\ \end{array} \\ \end{array} \\ \end{array} \\ \end{array} \\ \end{array} \\ \end{array} \\ \end{array} \\ \end{array} \\ \end{array} $ | - | CH2 DE      | SABLTD                 | CONF6 CTRL |
| 0.00<br>0.00<br>0.                                                                                                    |   | 0.00        | ₫+<br>0.0              | CONFIG/VEL |
| 3 0 . 0 0 DIAGNOSTIC                                                                                                    |   | 0.00 🗖 🛛    | 0.00 🖅                 | 6          |
| 1 2 3 4 5 6 7 8 9 10<br>REG ALARME<br>PROK PAG                                                                                                    |   |             | 3 € 0.0 <del>C</del> * | DIAGNOSTIC |
| PROX PAG                                                                                                    |   | 1 2 3 4 5 6 | 7 8 9 10               |            |
| PROX PAG                                                                                                    |   |             |                        |            |
|                                                                                                    |   |             |                        | PROK PAG   |

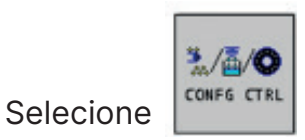

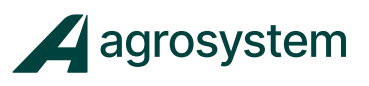

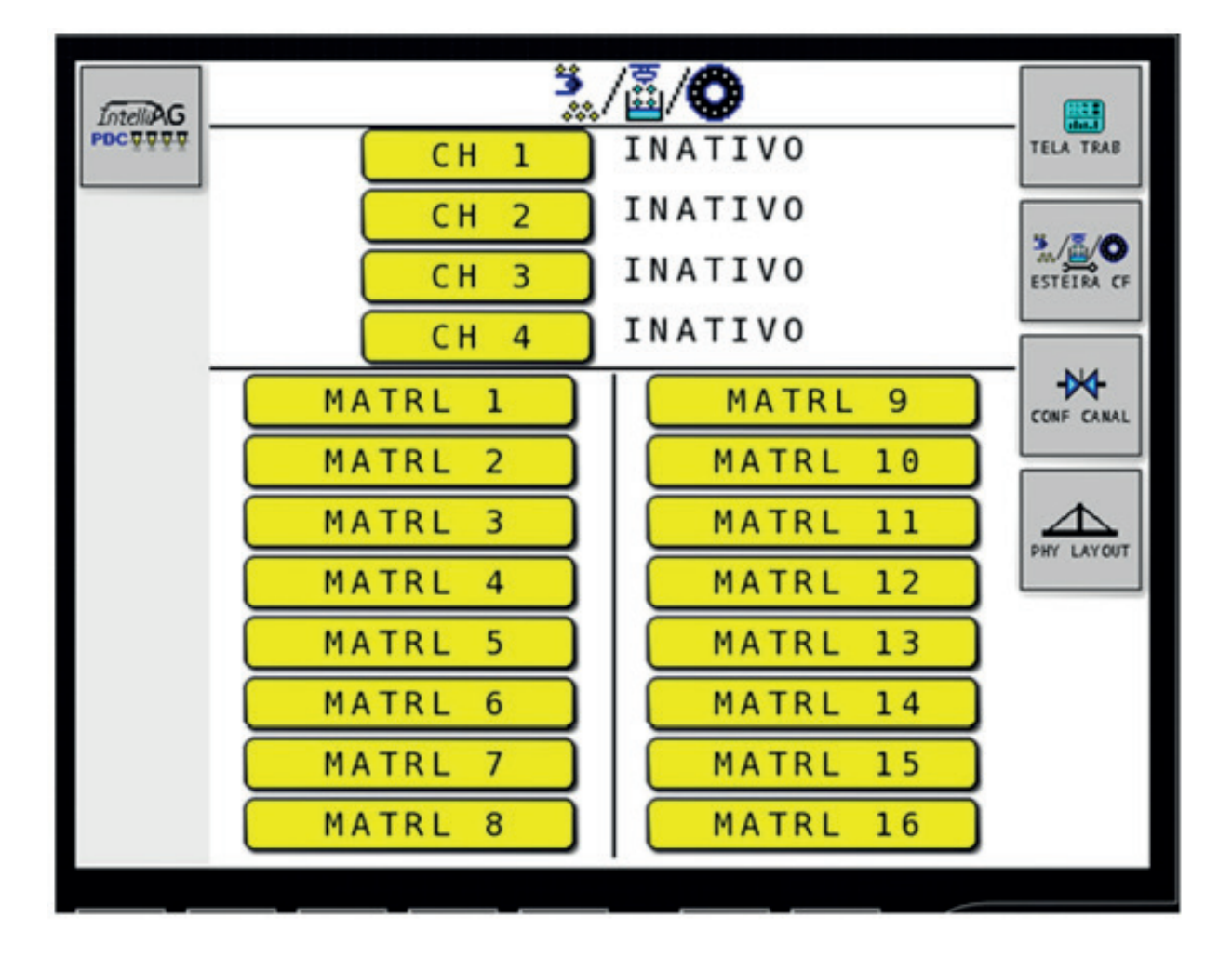

Nesta tela podemos configurar até 16 produtos, **ex:** Soja, Milho, Algodão, Adubo ...

Selecione a caixa "MATRL 1" para configurar o produto 1.

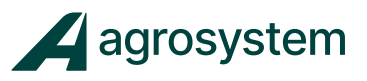

#### **INSERIR E CONFIGURAR O CANAL**

| IntellAG        | 1.16      | ₹ <u>/</u> ā/ <b>C</b> | СН 1     |       |            |
|-----------------|-----------|------------------------|----------|-------|------------|
| <b>PDC</b> ÖÖÖÖ | 1-10      | CONTROLE               | 50       | ALC   | TELA TRAF  |
|                 | TIPO      | CONTROLE               | PLANIADE | IRA   | _          |
|                 | UNIDADE   | KS/HÁ COM              | S/SEC    |       | 3 /5/0     |
|                 | PRÉ-CONFI | G.MÉTODO               | DESA     | BIL   | +1         |
|                 | TAXA ALVO |                        | 222      | KSHA  |            |
|                 | TAXA MAXI | MA                     | 266      | KS    | 1./5/0     |
|                 | TAXA MINI | MA                     | 177      | KS/HA | -1         |
|                 | INC/DEC % |                        | 1.0      | %     |            |
|                 | SEMENTES  | POR VOLTA.             | 36       |       | 1.04       |
|                 | LIMITE BA | IXO DO DIS             | CO 0     | RPM   | ESTETRA LN |
|                 | LIMITE AL | TO DO DISC             | 0 100    | RPM   |            |
|                 | ALRME NÍV | EL PROD.               | Θ        | KS    | CONF CANAL |
|                 |           | Mais                   |          | ٦     |            |
|                 |           | Mais                   |          |       | COMPS CTR  |

Selecione "MATRL 1" e insira o nome do produto. Ex. Soja

Selecione "TIPO", insira "CONTROLE DE PLANTADEIRA".

Selecione "Pré - Config. Método" insira "Desabil"

Selecione **"Taxa Alvo"**, insira a quantidade de semente por hectares. Ex 222.000 S/HÁ, insira na caixa 222.

Faça o mesmo para taxa mínima e máxima.

Selecione **"INC/DEC"** e insira a porcentagem a acrescer ou decrescer.

Selecione **"sementes por volta"**, insira a quantidade de furos do disco de sementes.

Selecione Limite baixo e alto do disco e insira 0 e 120 respectivamente.

Selecione

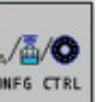

para voltar a página.

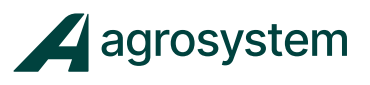

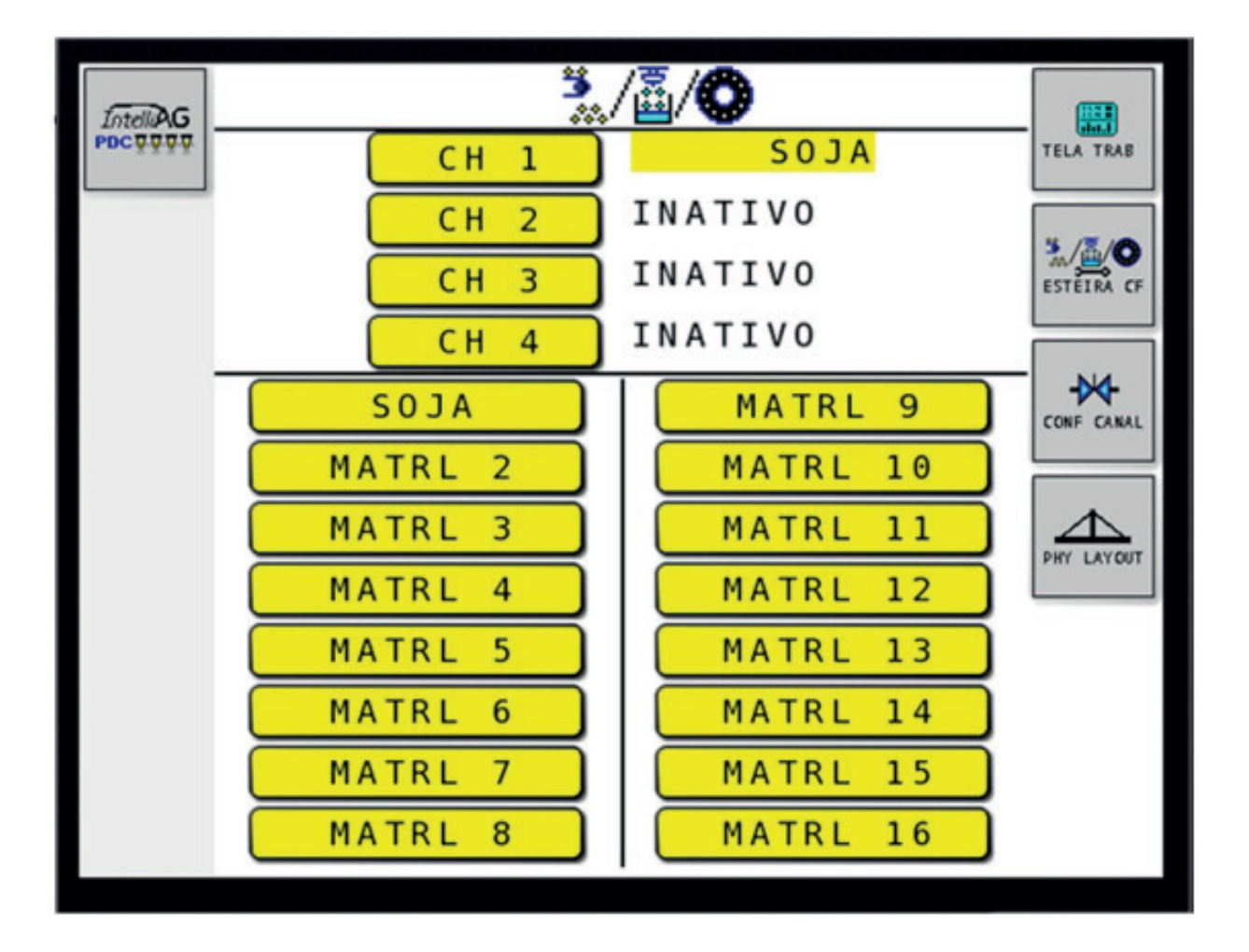

Selecione **"MATRL 2"** para inserir o produto 2.

Repita os passos anteriores para configurar outros produtos.

Só após ter configurado os produtos, selecione CH 1

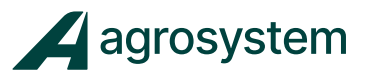

#### -CONFIGURAR CANAL DE CONTROLE

| IntellAG<br>PDCTTTT | CAN | AL  | #   | 8   | 1  |    |    | ♪  | ♦   | 6   |     |      |     |     | TELA TRAB  |
|---------------------|-----|-----|-----|-----|----|----|----|----|-----|-----|-----|------|-----|-----|------------|
|                     | TIP | 0   |     |     | C  | ON | T  | RO | LΕ  | PL  | ANT | DAT  | ΕI  | RA  |            |
|                     | NOM | 1E  | PR  | 0 D | U  | то |    |    |     |     |     |      | S 0 | JA  | Nd .1      |
|                     | MOD | 0   | C O | NT  | R  | DL | E  |    |     | A   | UTO | λM   | ΤI  | C 0 | PROXICAMAL |
|                     | TIP | 0   | SE  | N S | 0  | R  |    |    |     |     |     | P    | WM  | 1   |            |
|                     | DRI | VE  | F   | RE  | Q  |    |    |    |     |     |     | 6 6  | 0   | HZ  | 3./5.0     |
|                     | ISE | RI  | R   | FI  | L  | TR | 0  |    |     |     |     | 5    | 0   | %   | CONFS CTAL |
|                     | REL | AÇ  | ÃO  | D   | A  | E  | NG | RE | NA  | GEN | 1 1 | . 30 | 0   |     |            |
|                     | CON | IST | AN  | TE  | 1  | 00 | S  | EN | 50  | R   |     | 36   | 0   | PUL | 1./5/0     |
|                     | LIN | HA  | S   | SE  | MI | EN | TE |    |     |     |     | 1    | 0   |     | ESTELRA CF |
|                     | LIN | HA  | S   | SE  | M  | EN | TE |    |     |     | 1   | - 16 |     | 1   |            |
|                     | LAR | GU  | RA  | D   | 0  | C  | AN | AL |     |     | 4   | 50.  | 0   | CM  | 0          |
|                     | PRE | - C | AR  | GA  | (. | +) | DE | LA | Y ( | - ) |     | θ.   | 0   | SEC | ENCHE DISC |
|                     |     |     |     |     |    |    |    |    |     | 1   |     |      |     |     |            |
|                     |     |     |     |     |    |    |    |    |     |     |     |      |     |     | 园          |
|                     |     |     |     |     |    |    |    |    |     |     |     |      |     |     |            |

Selecione a caixa amarela e mude o **"TIPO**" para **"CONTROLE DE PLANTADEIRA".** 

Selecione a caixa amarela "Nome do Produto" e mude para um dos produtos inseridos.

Em modo de controle insira automático

Drive Freq. insira 600 HZ

Relação de engrenagem insira a re lação de quantas voltas o motor deve girar para dar uma volta no disco. **(vídeo).** 

Constante do sensor insira a quantidade de pulsos por volta (360Pul/Rev).

Linhas de semente mude para a quantidade de linhas da plantadeira. **(Ex.: 10)** 

Selecione o menu

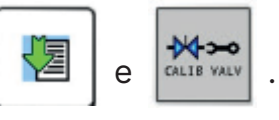

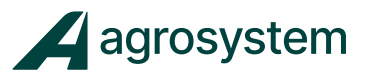

#### - CALIBRAR VÁLVULA.

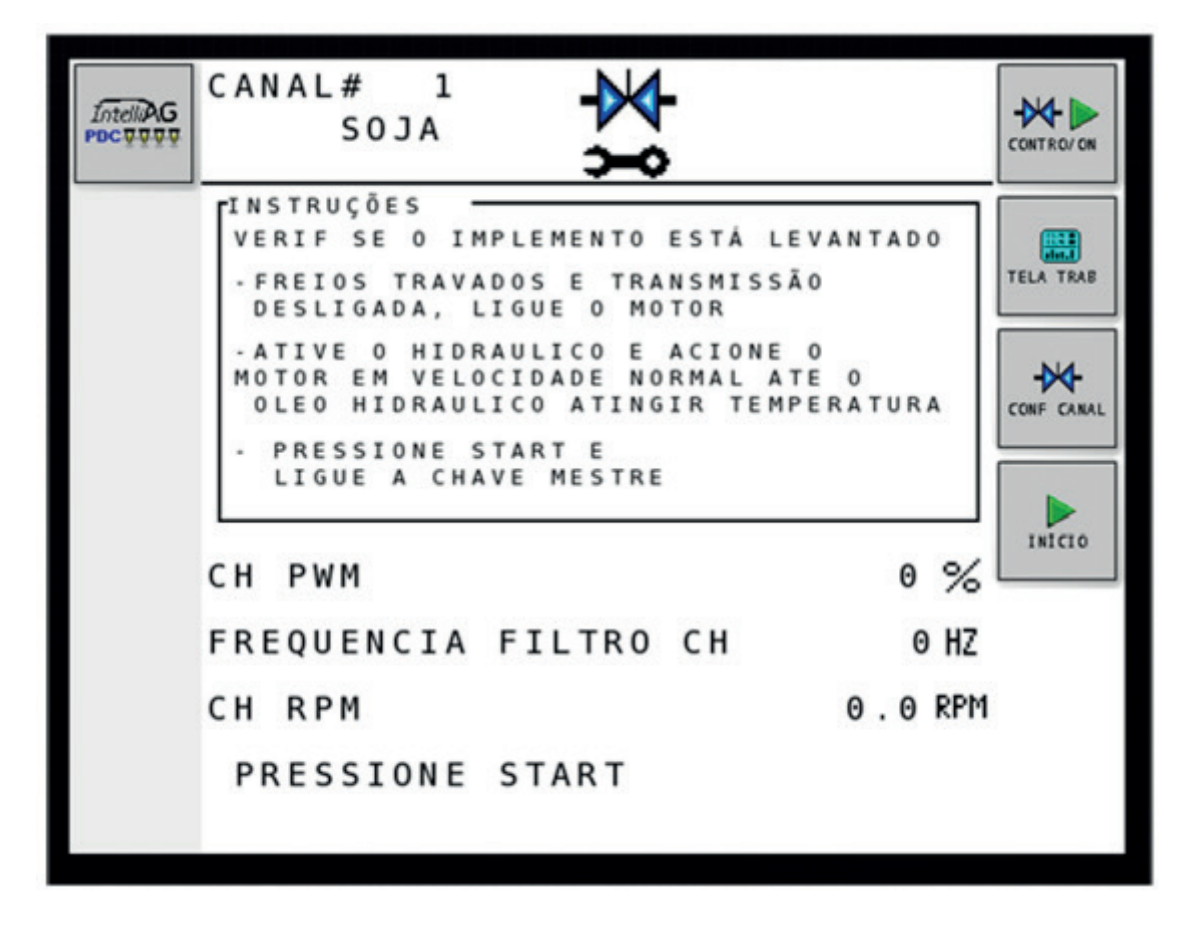

Leia as instruções do quadro.

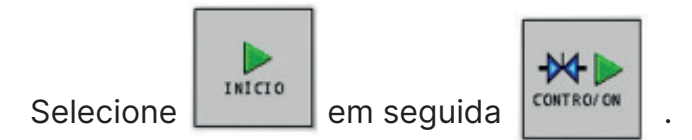

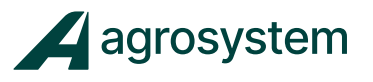

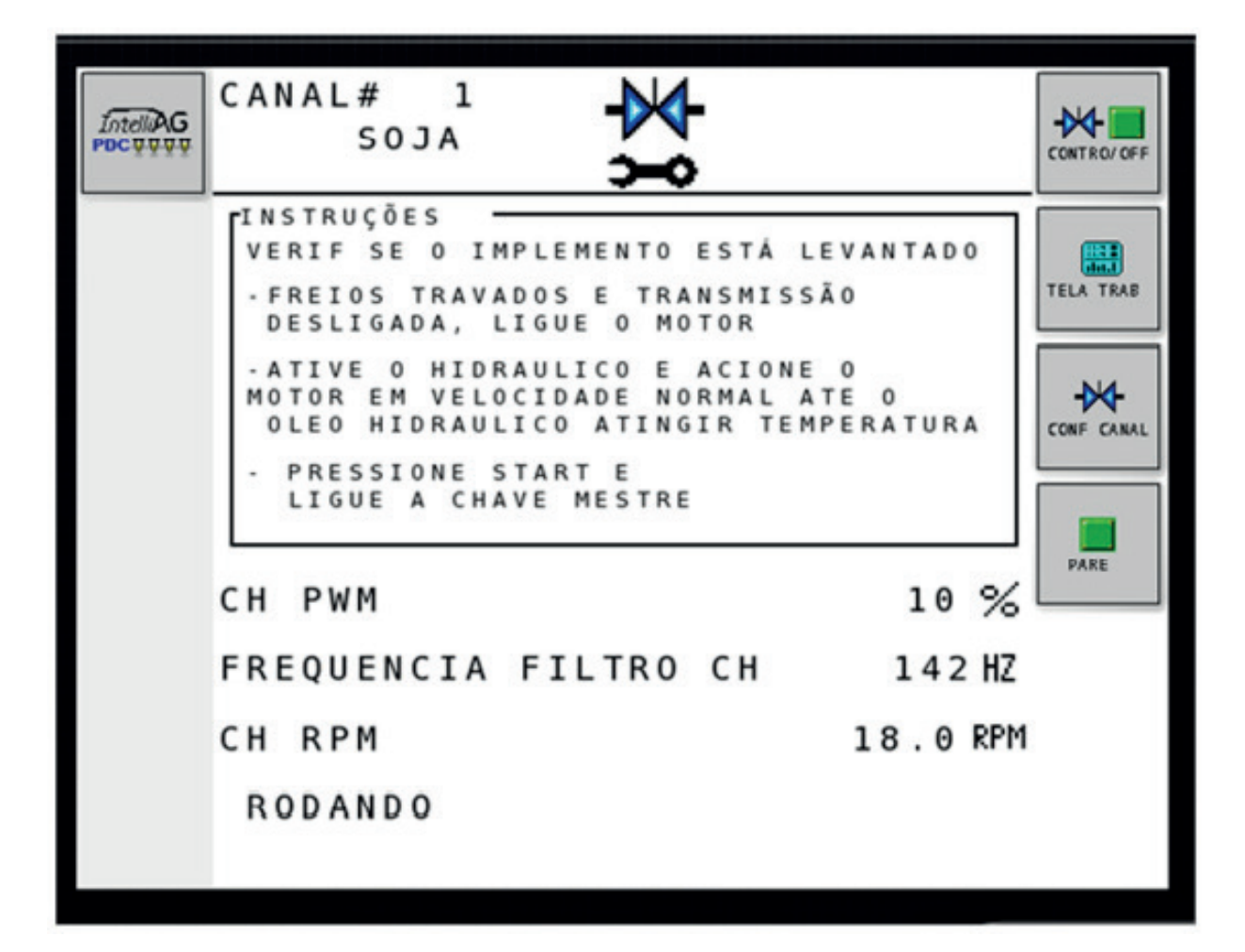

Depois de finalizado, o sistema pede para liberar a chave mestre

Caso o sistema utilize mais de um canal **(CH)** repita os passos de configurações acima, respeitando sempre as classes de produtos:

Controle de taxa em sementes: Tipo de canal Controle de taxa de fertilizantes: Tipo de canal

Controle de rotação (Pratos):Tipo de canal Controle de taxa em Líquidos: Tipo de canal

- Controle de Plantadeira
- Controle de Sementes
- **Product Class: Fertilizer**
- Controle de RPM
- Controle de Liquid

Selecione

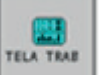

para voltar à tela de trabalho.

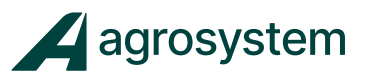

#### CALIBRAR SENSOR DE VELOCIDADE

Selecione

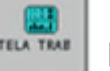

para voltar à tela de trabalho.

| IntelliAG<br>PDC T T T | 0.00 0.0 KM                                                                                                    |                        |
|------------------------|----------------------------------------------------------------------------------------------------|------------------------|
|                        | <u>π</u> ← 0.0Δ 247∞ <u>Ψ</u>                                                                                                    | CH 1                   |
|                        | $\begin{array}{c} 0 \cdot 0 \\ 0 \cdot 0 \\ \hline \end{array} \end{array} \xrightarrow{\bullet} 0 \cdot 0 \\ \hline \end{array} $ | SQJA<br>CH 1           |
|                        | 0.00 ½ 0.00 ½<br>6 • 0.0 •                                                                                                    | SQUA<br>TURN DESL      |
|                        |                                                                                                    | € 000000<br>COMP DISCO |
|                        |                                                                                                    | PROK PAG               |
|                        |                                                                                                    |                        |

Na tela de trabalho, selecione compiliar

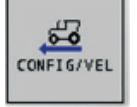

Caso não apareça na tela atual, selecione

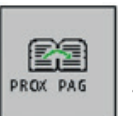

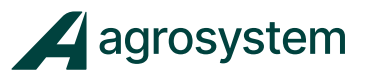

#### SEGUE ABAIXO 3 OPÇÕES DISPONÍVEIS DE VELOCIDADE.

| IntelliAG<br>PDC 9 9 9 9 | <b>F</b>            | TELA TRAB          |  |
|--------------------------|---------------------|--------------------|--|
|                          | ALIMNTAÇÃO          | VELOC ECU          |  |
|                          | CONSTANTE GSPD      | 6000 PUL           |  |
|                          | VELOCI DESLIGAMENTO | 0.02 крн           |  |
|                          | SOBREPOSI MÍNIMA    | 0.0 крн            |  |
|                          | INTRVALO CHAVE MEST | RE 999 SEC         |  |
|                          | ALARME FALHA NO GPS | 5 SEC              |  |
|                          | VELOCIDADE DO JATO  | 0.0 <sup>KPH</sup> |  |
|                          | LEVANT IMPLEMENTO   | HABILITA           |  |
|                          |                     |                    |  |
|                          |                     |                    |  |

Selecione a "caixa amarela" **"ALIMENTAÇÃO"** e mude para a terceira **"VELOC ECU".** Esta configuração é para o sensor de velocidade GPS (SVA).

**Obs:** Inserir a constante de **6000 pulsos** da antena GPS (SVA) constante padrão do IntelliAg.

Selecione "INTERVALO CHAVE MESTRE" e mude para 999 segundos.

**Obs:** Se na instalação não for colocado sensor de levante, **desabilite** a opção levante implemento.

Para calibração de sensor de velocidade indutivo, usar o passo a passo da página 18.

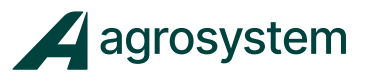

#### PASSO 2 PARA CALIBRAR O SENSOR DE VELOCIDADE

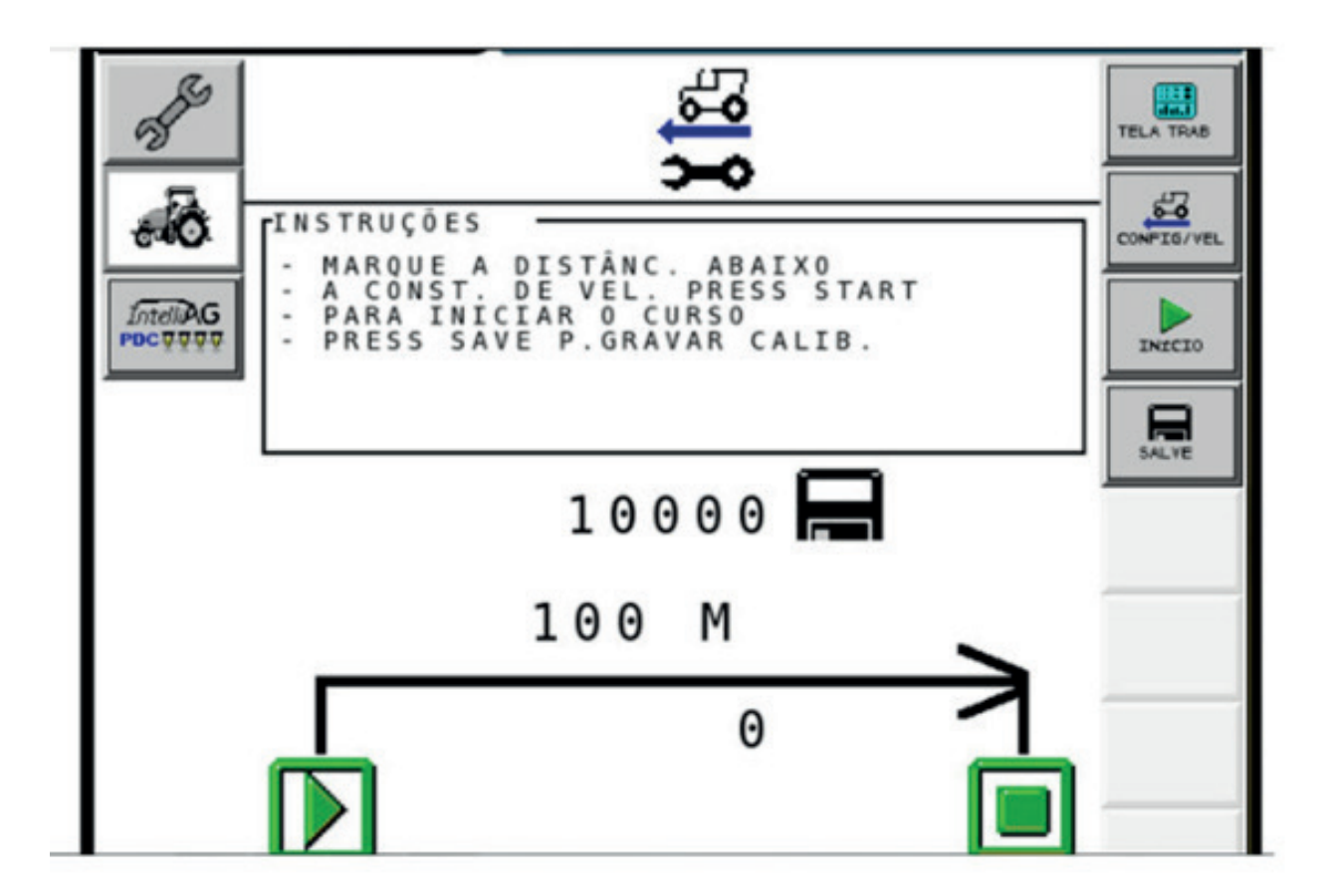

- Marque 100 metros no chão, marcando o ponto inicial e o ponto final.
- Posicione o trator na primeira marca.
- Selecione **Início** na primeira marca e siga até a segunda marca.
- Ao chegar na segunda marca selecione **Stop** e em seguida se lecione **SAVE.**

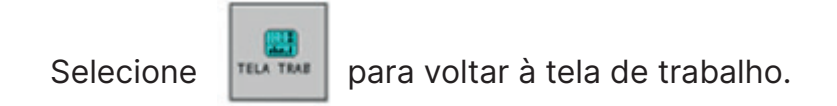

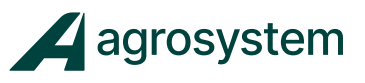

#### CALIBRAR SENSOR DE VELOCIDADE

OPÇÃO 2

| Intell/AG<br>POC 9999 | <b>6</b>              |           |  |  |  |  |  |  |  |  |
|-----------------------|-----------------------|-----------|--|--|--|--|--|--|--|--|
|                       | ALIMNTAÇÃO            | VELOC ECU |  |  |  |  |  |  |  |  |
|                       | VELOCI DESLIGAMENTO   | 0.02 KPH  |  |  |  |  |  |  |  |  |
|                       | SOBREPOSI MÍNIMA      | 0.0 KPH   |  |  |  |  |  |  |  |  |
|                       | INTRVALO CHAVE MESTRE | 999 SEC   |  |  |  |  |  |  |  |  |
|                       | ALARME FALHA NO GPS   | 5 SEC     |  |  |  |  |  |  |  |  |
|                       | VELOCIDADE DO JATO    | 0.0 KPH   |  |  |  |  |  |  |  |  |
|                       | LEVANT IMPLEMENTO     | HABILITA  |  |  |  |  |  |  |  |  |
|                       |                       |           |  |  |  |  |  |  |  |  |
|                       |                       |           |  |  |  |  |  |  |  |  |
|                       |                       |           |  |  |  |  |  |  |  |  |
|                       |                       |           |  |  |  |  |  |  |  |  |

Para usar o GPS do trator como **ALIMENTAÇÃO**, mude para a primeira **"VELOC P/ ECU".** 

**Obs:** Note que nesta tela não aparece mais o item **"CONSTANTE GSPD"** e no menu some o ícone **"Cal/Sement ". Somente máquinas preparadas de fábrica com o sistema ISO, funciona nessa opção.** 

Selecione para voltar à tela de trabalho.

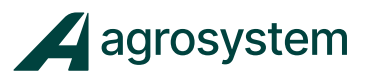

#### **CALIBRAR SENSOR DE VELOCIDADE**

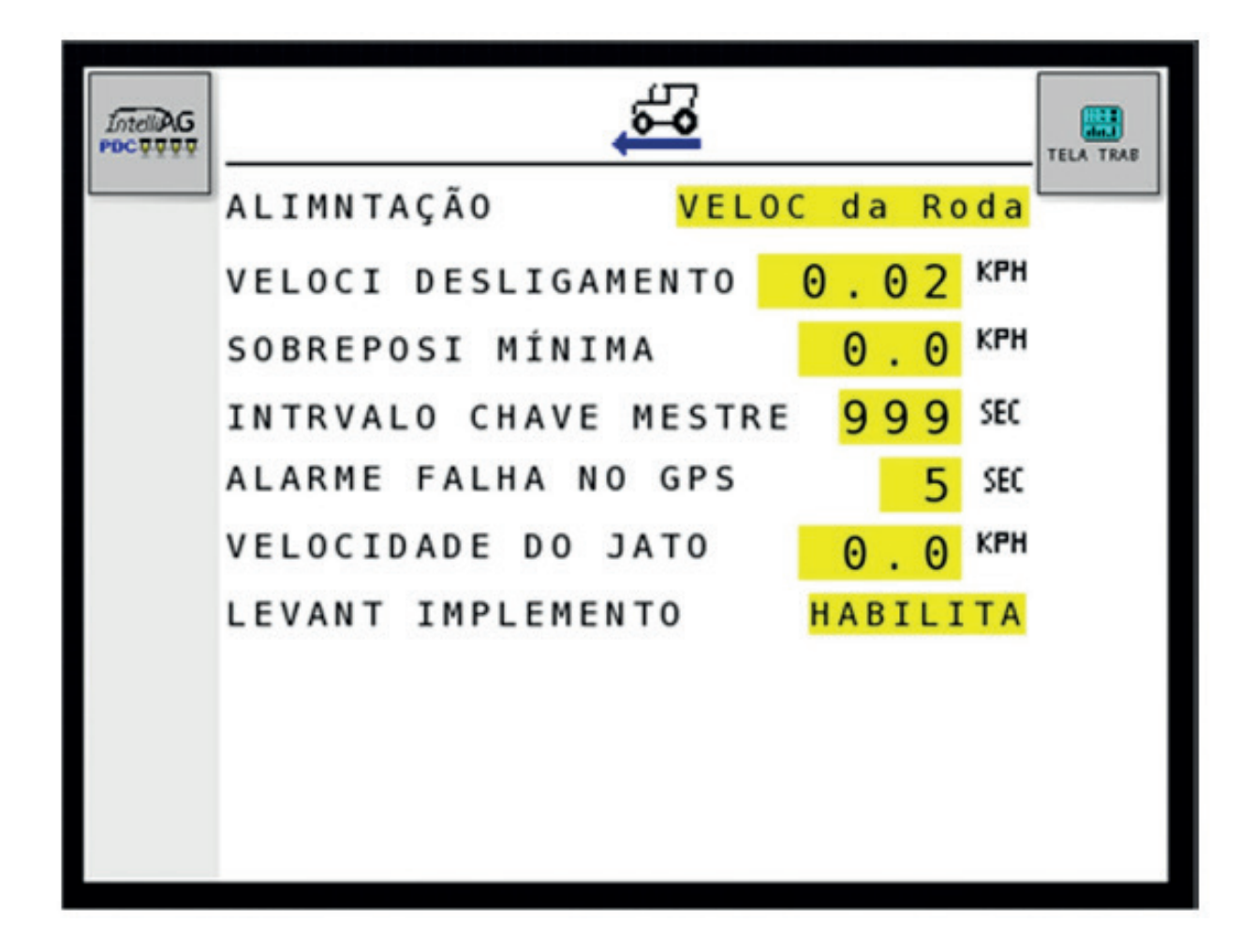

Para usar a velocidade da roda como ALIMENTAÇÃO.

Obs: Note que nesta tela não aparece mais o item "CONSTANTE GSPD"

e no menu aparece somente

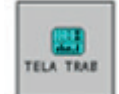

#### **INICIAR PLANTIO**

#### KMup 0.0 0.00 IntelliAG -₩-I PDCVVV CONTRO/ ON SOJA CH1 ο.οΔ CH 1 CH 1 TC + TC 🔶 0.00 SOUA CH 1 0.0 0.00 0.00 **SOUA** TURN DESL 6 0.0 3 4 5 6 8 9 10 0000000 COMP DISCO PROK PAG

Para iniciar o plantio, acione o hidráulico, ligue o vácuo da plantadeira (quando houver) e selecione **"COMP DISCO"** para o sistema encher os discos de semente.

#### Selecione "CONTROL/ON".

Abaixe o implemento e comece a andar.

Após alguns segundos os dados começarão a aparecer na tela.

Para terminar, levante o implemento e selecione "CONTROL/OFF".

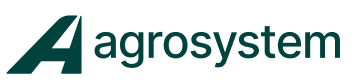

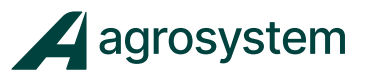

#### **POSSÍVEIS ERROS**

FALHA NAS LINHAS

| Se .    | Intelli<br>DC V V |            | ME<br>A NA LI | NHA | CANCELAR      |
|---------|-------------------|------------|---------------|-----|---------------|
|         | 1 21              | 2<br>LIN # |               |     | EN- / AL ADHE |
| PBCD444 |                   | 2          |               |     | CONTRO / OFF  |
|         |                   | 7 8        |               |     |               |
|         |                   |            |               |     |               |
|         |                   |            |               |     |               |

Se houver falhas, um alarme soará imediatamente, indicando as linhas com problema.

**Obs:** Pare a máquina imediatamente. E verifique a linha que está acusando o problema. Pode acontecer das linhas estarem rompidas, mal conectadas ou com os tubos condutores entupidos com terra ou palhada.

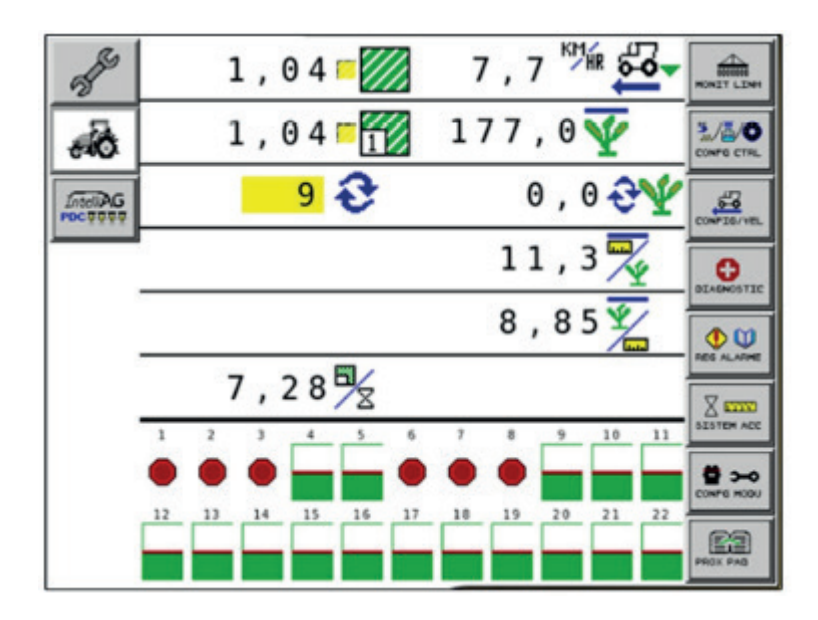

O símbolo vermelho indica as linhas com falhas.

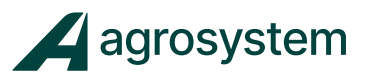

## ALARME DE POPULAÇÃO

| Intel@G | 0.00 - 10.0 Here        | CH 1 A               |
|---------|-------------------------|----------------------|
|         | 2418.9 ¥<br>3 2415.1 24 | IRATAL 2<br>CH 1     |
|         | 0 . 5 <b></b>           | MATRL 2<br>TURN LIGA |
| 2-      | 184.31                  |                      |
|         | 1 2 3 4 5 6 7 8 9 10    |                      |
|         |                         | PROK PAS             |

Setas para baixo indicam alarme de população baixa.

| 0.00 - 10.0 | CH 1 A               |
|-------------|----------------------|
| <br>2438.2  | MATRL 2<br>CH 1      |
| 0.5         | MATRL 2<br>TURN LIGA |
| 185.78      |                      |
|             |                      |
|             | ROK PAG              |

Setas para cima indicam alarme de população alta.

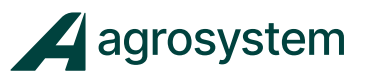

#### ALARME DE POPULAÇÃO

Na tela de trabalho, selecione

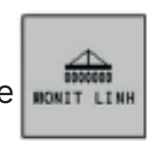

| Star     | 0000000             |                      | TELA TRAD |
|----------|---------------------|----------------------|-----------|
| -0       | NOME PRODUTO        | SOJA                 | LINHA I/O |
| IntellAG | ATRASO ALARME ALTO  | 5 SEC                |           |
|          | ATRASO ALARME BAIXO | 5 SEC                |           |
|          | AJUSTE POPULAÇÃO    | <mark>100,0</mark> % |           |
|          | FILTRO DE POPULAÇÃO | 0,0%                 |           |
|          | FALHA TAXA LINHA    | 2 / 1 %ec            |           |
|          |                     |                      |           |
|          |                     |                      | _         |
|          |                     |                      |           |

Em "NOME PRODUTO", insira um dos produtos cadastrados.

Em **"AJUSTE DE POPULAÇÃO"** insira o valor de correção para a população. Para calcular o valor de correção, divida o **valor ideal** da população pelo valor mostrado pelo IntelliAg e multiplique por 100. O resultado será a porcentagem de correção.

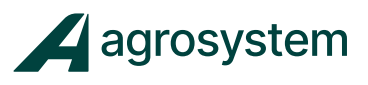

## Agrosystem Indústria Comércio, Importação e Exportação Ltda.

#### **Ribeirão Preto/SP**

R. José Antônio Rosas, 315 CEP: 14095-160 Contato: (16) 9 9643 0924 e (16) 9 9145 8907

#### **Rondonópolis/MT**

R. Otávio Pitaluga, 2353 CEP: 78700-028 Contato: (66) 3421 1001

#### Lucas do Rio Verde/MT

Av. Amazonas, 2279 CEP: 78455-000 Contato: (65) 9606 2626

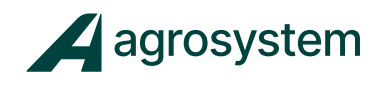

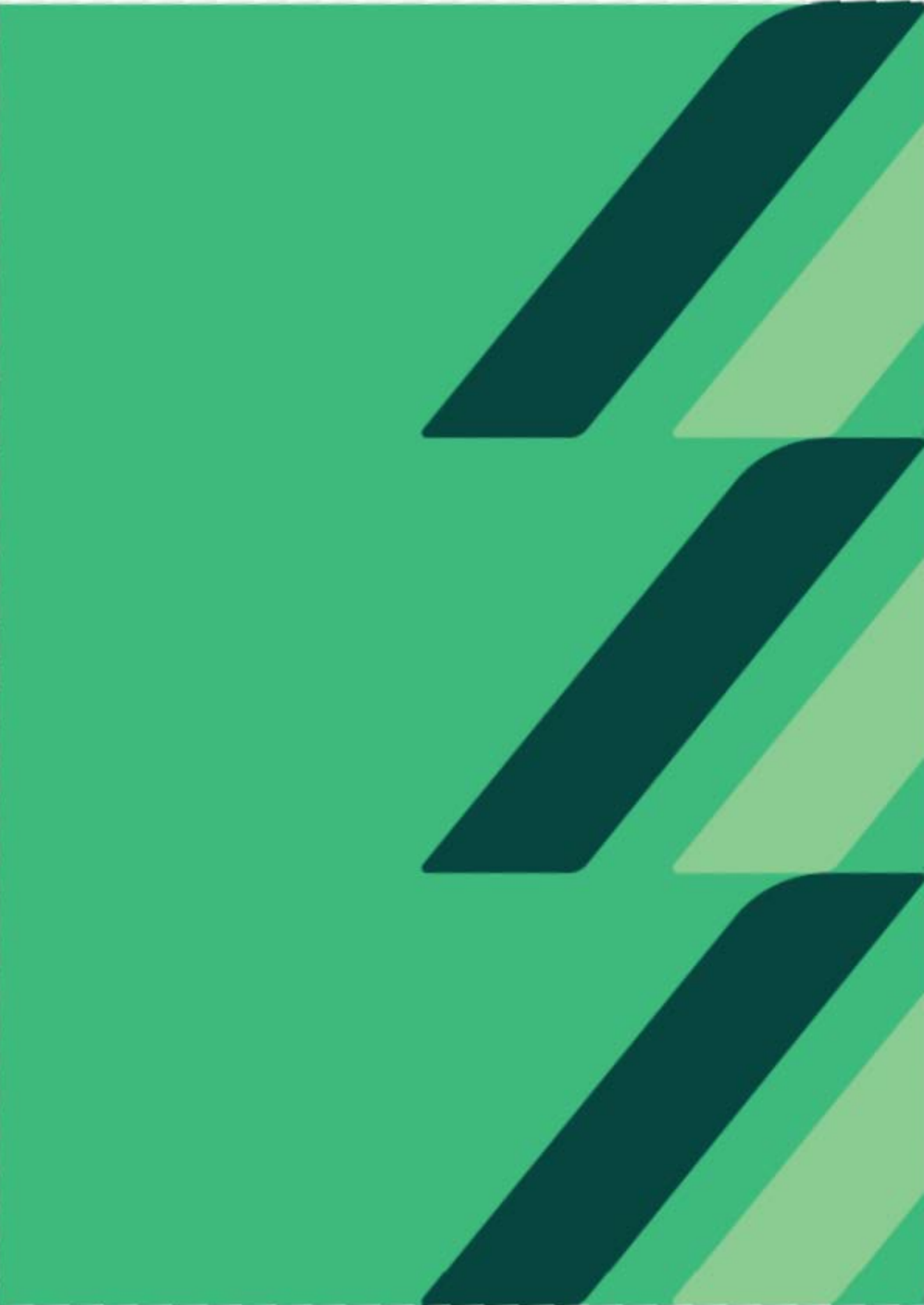